# **Hybrid Parallel Model Installation Guidance**

## 2022-11-21

### Contents

| Hybrid Parallel Model In | nstallation Guidance     | 1 |
|--------------------------|--------------------------|---|
| PART1: Single Phase      | e Parallel System Wiring | 1 |
| PART2: Three Phase       | e System Wiring          | 7 |
| PART3: Troubleshoo       | oting                    |   |

# PART1: Single Phase Parallel System Wiring

Lux power inverter support "Parallel Connection", which means you can combine multiple inverters together to get bigger back-up power. As parallel model is different from standard one, please make it clear to the distributor if you want a parallel unit. This document is used to show how to set up a parallel system.

### Step1. Single unit installation

Install each single phase inverter as user manual. Before installation, please make sure the distance between each inverter meet the requirements of user manual.

### Step2. Parallel system wiring

If you paralleling the system as single phase system, the most important thing is to make sure the L & N lines of each unit (AC port And EPS port) are correctly connected, please check with multi-meter to make sure L cable of each units are connected. Do not connect one inverter's L cable to another inverter's N cable.

Wiring the parallel system as below suggestions for safety and cost reasons. Three single phase inverters in parallel diagram:

Battery shared mode is suggested, and if it is lithium type with communication , only the inverter master will communicate with the battery master unit.

Note: For CT clamp, only need to install one CT clamp in a single phase paralleling system. You can connect CT clamp RJ45 terminal to any inverters in the system.

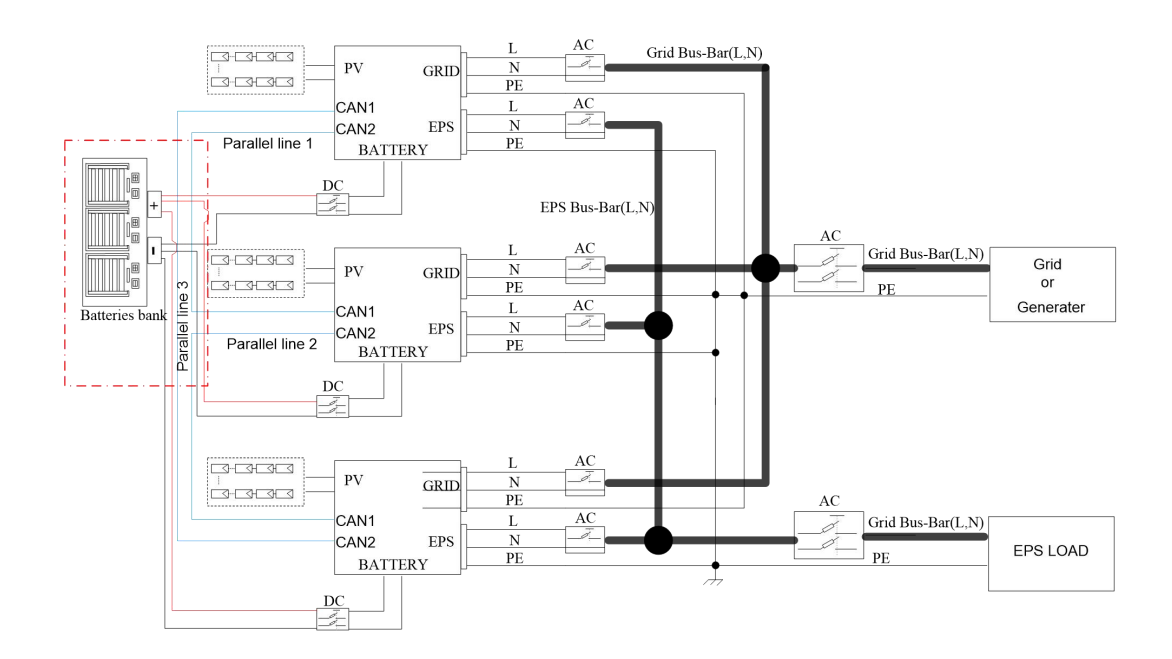

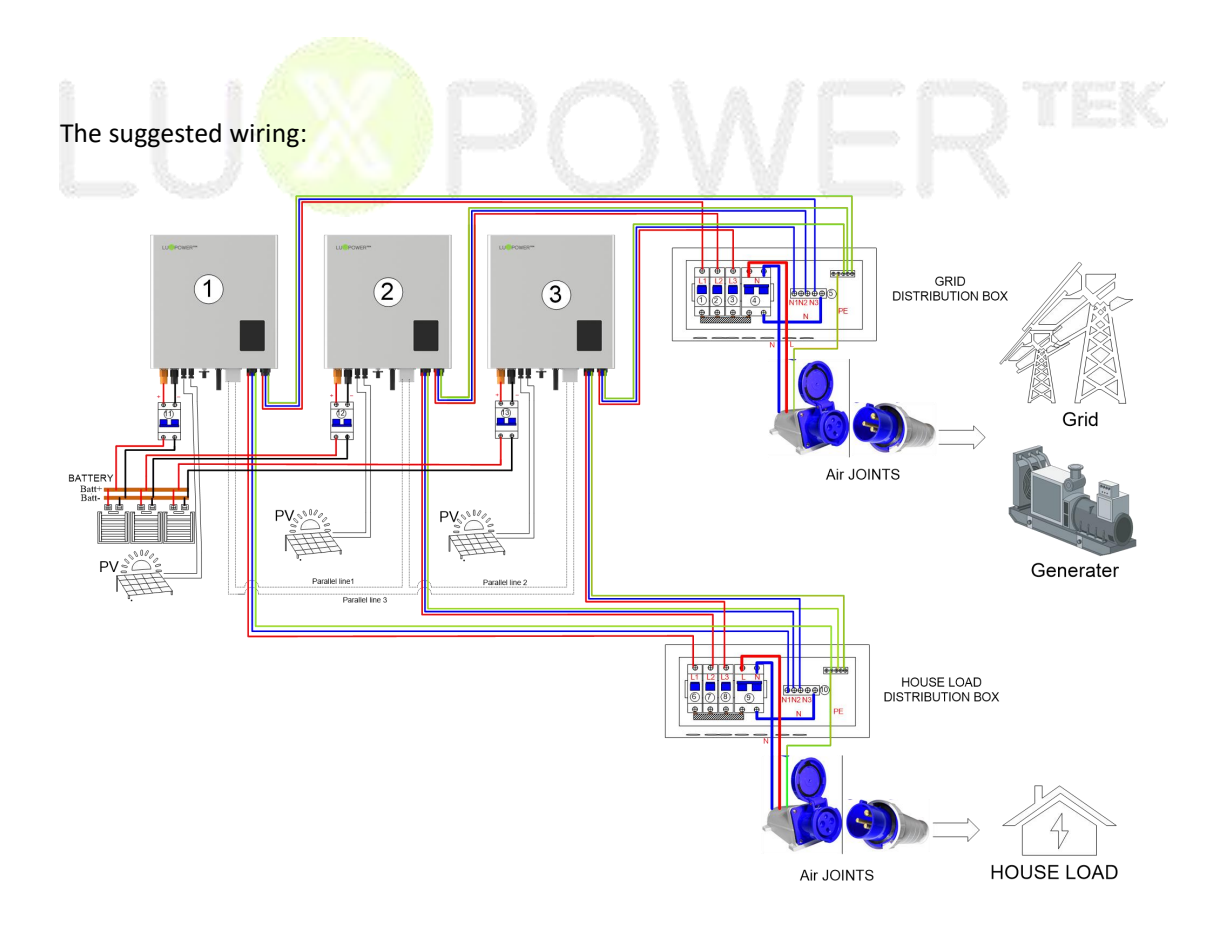

✓ Cross Section of connection cable:

| Position                                      | Cross Section (Length $\leq$ 20m) | Note                                                         |  |  |  |  |  |
|-----------------------------------------------|-----------------------------------|--------------------------------------------------------------|--|--|--|--|--|
| AC Connector to Grid<br>Distribution Box      | $\geq$ 5.26 mm <sup>2</sup>       | Maximum Grid current is 25A                                  |  |  |  |  |  |
| EPS Connector to EPS Load<br>Distribution Box | $\geq$ 3.332 mm <sup>2</sup>      | Nominal EPS current is 16A                                   |  |  |  |  |  |
| Grid Distribution Box to Air<br>Joints        | $\geq$ (5.26*3) mm <sup>2</sup>   | Maximum Grid current is 25A *<br>3 inverters output together |  |  |  |  |  |
| EPS Load Distribution Box to<br>Air Joints    | $\geq$ (3.332*3) mm <sup>2</sup>  | Nominal EPS current is 16A * 3<br>inverters output together  |  |  |  |  |  |
| Battery lines                                 | $\geq_{20} \mathrm{mm}^2$         | Maximum Battery current is<br>70A                            |  |  |  |  |  |

\*\*1) Copper wire 1  $\text{mm}^2$  safe current carrying capacity is 5 amps (within 20 meters distance)

2) The PE line can be chosen between 6~10  $\ensuremath{mm^2}$ 

## Step3. Set up the parallel CAN communication balance resistance.

- Connect parallel communication cable. The port4 are used for parallel connection.
- Switch ③ are used for the parallel communication balance resistance.
- If there are only two inverters parallel in your system, all PINs of switch ③ must be dialed

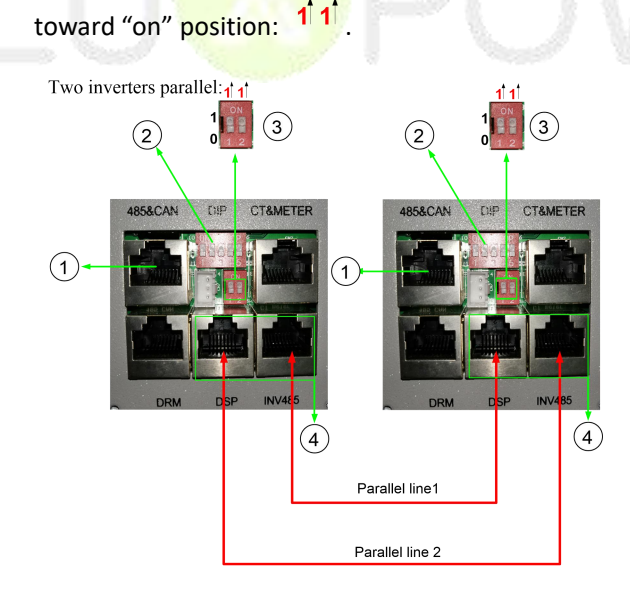

If there are more than two inverters parallel in your system, only two of longest distance of need to be dialed toward "on" position: <sup>1</sup>, and others keep off: <sup>0</sup>, <sup>0</sup>

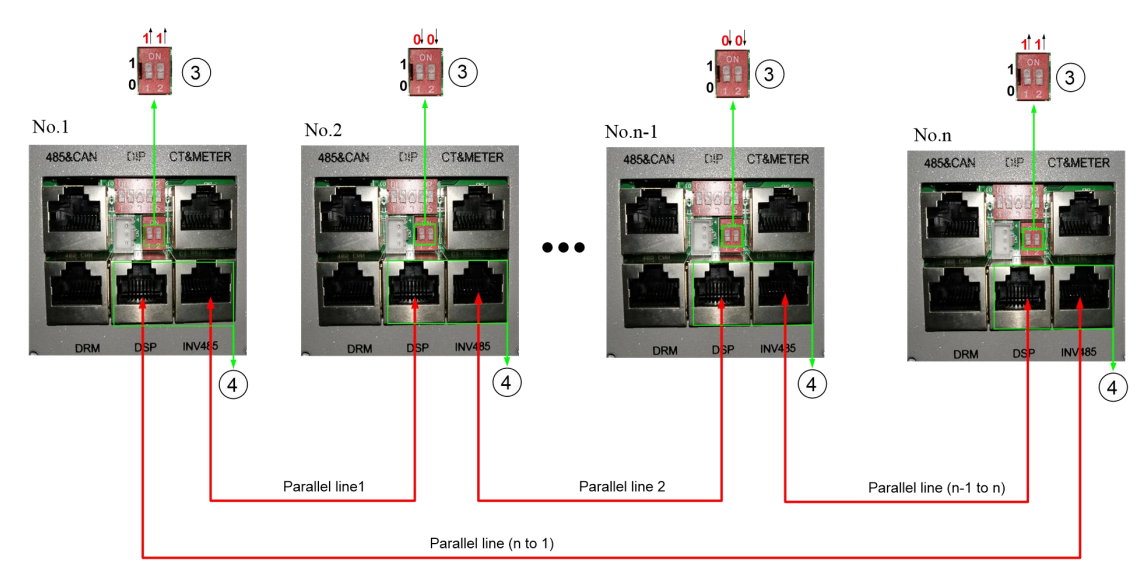

The maximum parallel quantity is 10, so  $2 \leqslant n \leqslant \! 10$ 

- For other ports' definition, please refer to user manual.
- Please double check if the wirings are correct.
- If the cable is not long enough inside the carton, please make cable as the picture below:

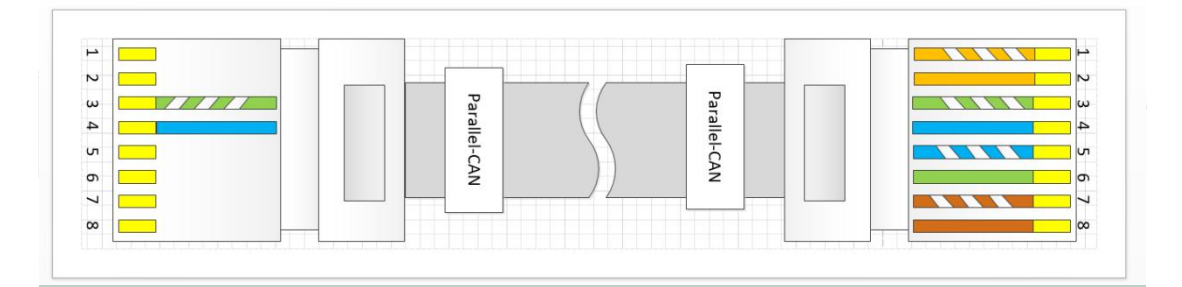

### Step4. Set up the monitor system and do settings

- Power on the inverter and connect Wi-Fi dongle to internet.
- Please set one of them to '1 Phase Primary' via Web (http://server.luxpowertek.com) or App (Luxpowerview) and others as 'Subordinates'. when you run parallel model as stand-alone inverter, please set it to "1 Phase Primary ".

| Application Setting       |                 |       |                        |                |     |
|---------------------------|-----------------|-------|------------------------|----------------|-----|
| EPS Frequency Set(Hz) (?) | 50              | ✓ Set |                        |                |     |
| Power Backup (?)          | Enable Disable  |       | Seamless EPS switching | Enable Disable |     |
| Micro-Grid                | Enable Disable  |       | PV Grid Off (?)        | Enable Disable |     |
| Feed-in Grid              | Enable Disable  |       | Feed-in Grid Power(%)  | 0              | Set |
| Fast Zero Export          | Enable Disable  |       | Normal / Standby       | Normal Standby |     |
| Set System Type (?)       | 1 Phase Primary | ✓ Set | Battery Shared         | Enable Disable |     |
| Set Composed Phase (?)    | 1 Phase Primary | Set   |                        |                |     |
| Max. AC Input Power       | 3 Phase Primary | Set   |                        |                |     |

■ Since multiple inverters are shared with one battery bank , please enable "Battery shared". Also you make sure the inverter master unit well communicate with the battery master

| Application Setting       |                 |   |     |                        |        |         |     |
|---------------------------|-----------------|---|-----|------------------------|--------|---------|-----|
| EPS Frequency Set(Hz) (?) | 50              | ~ | Set |                        |        |         |     |
| Power Backup (?)          | Enable Disable  |   |     | Seamless EPS switching | Enable | Disable |     |
| Micro-Grid                | Enable Disable  |   |     | PV Grid Off (?)        | Enable | Disable |     |
| Feed-in Grid              | Enable Disable  |   |     | Feed-in Grid Power(%)  | 0      |         | Set |
| Fast Zero Export          | Enable Disable  |   |     | Normal / Standby       | Normal | Standby |     |
| Set System Type (?)       | 3 Phase Primary | ~ | Set | Battery Shared         | Enable | Disable |     |
| Set Composed Phase (?)    | Phase R         | ~ | Set |                        |        |         |     |
| Max. AC Input Power       | 65535           |   | Set |                        |        |         |     |

■ Please enable "power backup" as below if required.

| EPS Frequency Set(Hz) (?) | 50              | • | Set |                        |        |         |     |
|---------------------------|-----------------|---|-----|------------------------|--------|---------|-----|
| Power Backup (?)          | Enable Disable  |   |     | Seamless EPS switching | Enable | Disable |     |
| Micro-Grid                | Enable Disable  |   |     | PV Grid Off (?)        | Enable | Disable |     |
| Feed-in Grid              | Enable Disable  |   |     | Feed-in Grid Power(%)  | 0      |         | Set |
| Fast Zero Export          | Enable Disable  |   |     | Normal / Standby       | Normal | Standby |     |
| Set System Type (?)       | 1 Phase Primary | • | Set | Battery Shared         | Enable | Disable |     |
| Set Composed Phase (?)    | Phase R         | • | Set |                        |        |         |     |
| Max. AC Input Power       | 65535           |   | Set |                        |        |         |     |
|                           |                 |   |     |                        |        |         |     |

Please combine the inverters as one group in the monitor system so that you can see the whole system running status easily. Please input the number from 1 to the number you have.

| LU <sup>®</sup> POWER <sup>™</sup> | Mon        | itor 🛄 Di       | ata 🔹 Config     | uration      | 🛄 Overvi         | ew 📔 I   |          |          |             |                | r 🏦      |        |     |
|------------------------------------|------------|-----------------|------------------|--------------|------------------|----------|----------|----------|-------------|----------------|----------|--------|-----|
| Station Overview                   | ParaTest2  | 3 ~ All         | Status 🔻 🔲 Orde  | r by paralle | 4                |          |          |          |             |                | er SN    | ×      | Q   |
| Device Overview                    | Serial nu  | mber Status     | Para Tar a       | Text of      | and the second   |          | Te v et  | ען       | Consumption | nEi Plant name | Parallel | A      |     |
| 2                                  | 1 0010014  | 001 🛛 🖉 Offline | Parallel         |              |                  |          |          | ×        | 82.9 kWh    | ParaTest2      |          | Parall | lel |
|                                    | 2 0022014  | 007 💋 Offline   |                  |              |                  |          |          |          | 350.1 kWh   | ParaTest2      |          | Parall | lel |
|                                    | 3 0022014  | 012 💋 Offline   | Serial number    | 001001/      | 1001             |          |          | - 1      | 0 kWh       | ParaTest2      |          | Parall | lei |
|                                    | 4 0102004  | 050 💋 Offline   | Senarhamber      | 0010014      | 001              |          |          |          | 0 kWh       | ParaTest2      |          | Parall | lel |
|                                    | 5 0252016  | 029 💋 Offline   | * Parallel Group |              |                  |          |          |          | 0 kWh       | ParaTest2      |          | Parall | lei |
|                                    | 6 0252016  | 030 💋 Offline   | Faraner Group    | A            |                  |          |          | <u></u>  | 0 kWh       | ParaTest2      |          | Parall | lel |
|                                    | 7 0252016  | 033 💋 Offline   | * Parallel Index | Daralle      | d Indey: [1-100] |          |          |          | 0 kWh       | ParaTest2      |          | Parall | lel |
|                                    | 8 0252016  | 034 💋 Offline   | T druiter maex   | Faland       | a maex. [1-100]  | 5        |          | _        | 0 kWh       | ParaTest2      |          | Parall | lel |
|                                    | 9 0252016  | 035 💋 Offline   |                  |              |                  |          |          | -        | 0 kWh       | ParaTest2      |          | Parall | lel |
|                                    | 10 0252016 | 037 💋 Offline   |                  |              |                  |          |          |          | 0 kWh       | ParaTest2      |          | Parall | lel |
|                                    | 11 0252016 | 038 💋 Offline   |                  |              |                  | Bave     | Clear    | Cancel   | 0 kWh       | ParaTest2      |          | Parall | lel |
|                                    | 12 0252016 | 039 💋 Offline   | U W U W          | UW           | U.W.             | U KWN    | U KWN    | UKWN     | 0 kWh       | ParaTest2      |          | Parall | lel |
|                                    | 13 0460022 | 009 🕑 Normal    | 6 kW 5 kW        | 0 W          | 5 W              | 3.8 kWh  | 0 kWh    | 0.5 kWh  | -0.5 kWh    | ParaTest2      |          | Parall | lel |
|                                    | 14 1214324 | 353 💋 Offline   | 0 W 0 W          | 0 W          | 0 W              | 0 kWh    | 188 kWh  | 0.2 kWh  | 162.4 kWh   | ParaTest2      |          | Parall | lel |
|                                    | 15 2323232 | 323 💋 Offline   | 0 W 0 W          | 0 W          | 0 W              | 0.9 kWh  | 62.9 kWh | 23.6 kWh | 241.8 kWh   | ParaTest2      |          | Parall | lel |
|                                    | 16 6767676 | 767 💋 Offline   | 0 W 0 W          | 0 W          | 0 W              | 15.5 kWh | 89.4 kWh | 48.9 kWh | 255.8 kWh   | ParaTest2      |          | Parall | lei |

If you want to explore more about settings, please refer to 'LXP Hybrid Inverter Website Setting'.

# > Step5. Running the system

- Turn on the primary Unit and sub Units to check if all EPS outputs are OK
- Turn on all breakers in the Grid Distribution Box and EPS Load Distribution Box

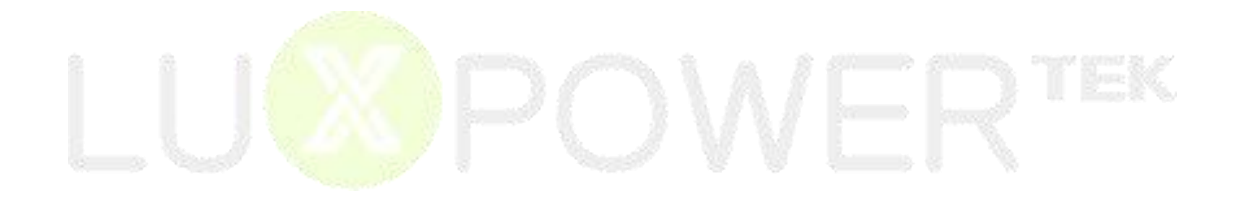

# **PART2: Three Phase System Wiring**

#### Step1. Install each single inverter as user manual

Lux power inverter support three phase system, which means 3 pcs or more inverters can be used to compose a three phase system. Please note that this model is different from the standard one, please make it clear to distributor to get parallel unit. This document is used to show you how to set up a three phase system.

## Step2. Parallel connection

Wiring the parallel system as below suggestions for safety and cost reasons.

When paralleling the system as three phase system, make sure there is at least one inverter in each phase. DO NOT connect EPS terminals all together when used in 3 phase system, otherwise you will short the grid/utility.

Battery shared mode is suggested, and if it is lithium type with communication , only the inverter master will communicate with the battery master unit.

For three phase system, we need to install 3 CT clamps in each phase to measure the power of each phase, and the RJ45 terminal of CT clamp need to be connected to the inverter which is in the same phase. For example, one CT is used to measure the current of R phase, so its RS45 terminal need to connect to the inverter which is in R phase.

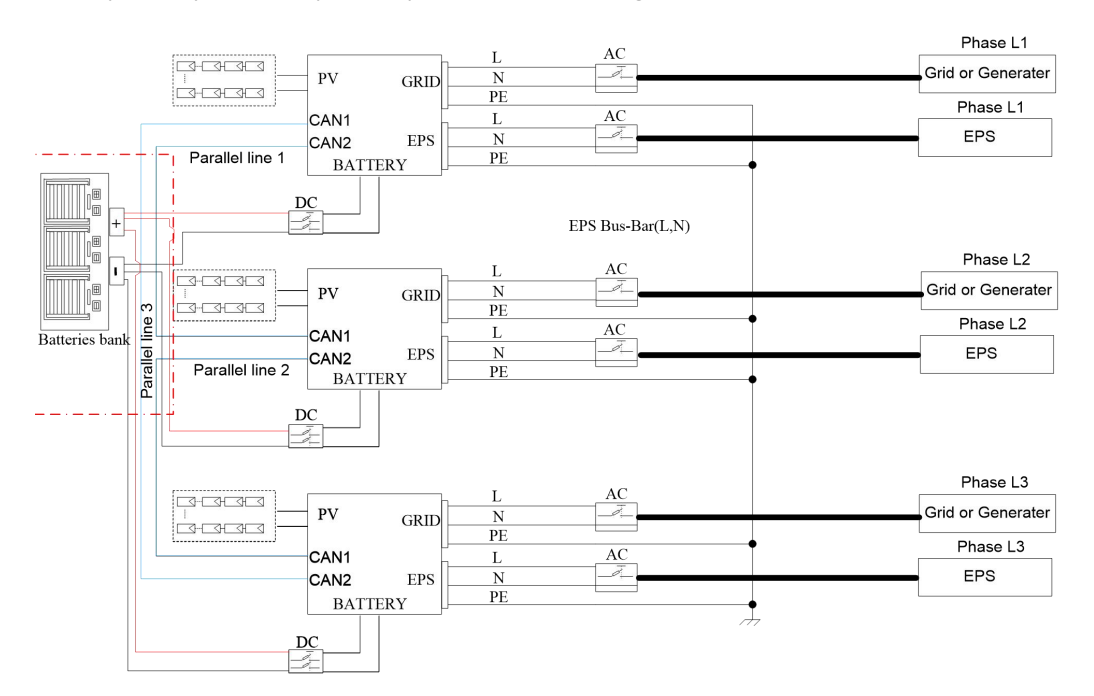

Three phase system composed by three inverters diagram:

#### The suggested wiring:

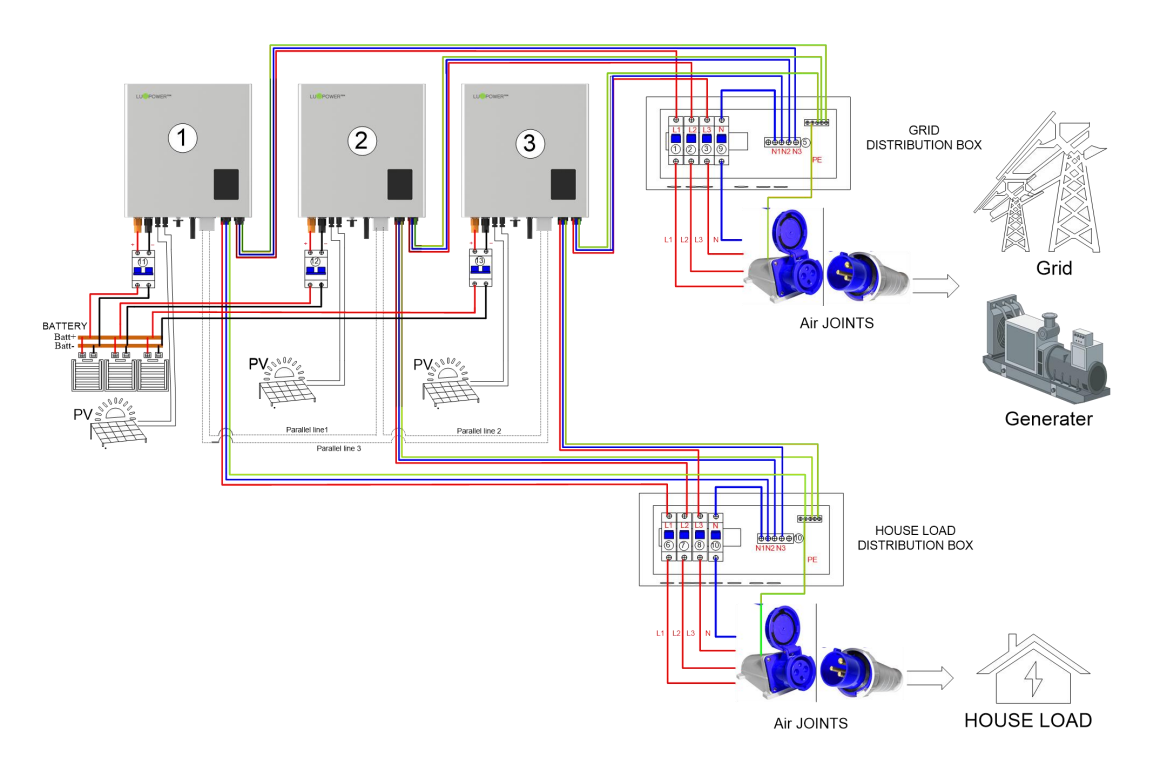

| <ul> <li>Cross Section of L1,L2,L3&amp;I</li> </ul> | N lines:                          |                                |  |  |  |  |
|-----------------------------------------------------|-----------------------------------|--------------------------------|--|--|--|--|
| Position                                            | Cross Section (Length $\leq$ 20m) | Note                           |  |  |  |  |
| AC Connector(L1,L2,L3&N) to                         | > 5.26 mm <sup>2</sup>            | Maximum Grid current is 25A    |  |  |  |  |
| Grid Distribution Box                               | <i>≥</i> 5.26 IIIII               |                                |  |  |  |  |
| EPS Connector(L1,L2,L3&N) to                        | $>$ 2 222 $mm^2$                  | Nominal EPS current is 16A     |  |  |  |  |
| EPS Load Distribution Box                           | ≥ 3.332 mm                        |                                |  |  |  |  |
| Grid Distribution Box (L1,L2,L3)                    | 2                                 | Maximum Grid current is 25A    |  |  |  |  |
| to Air Joints                                       | ≥ 5.26 mm                         |                                |  |  |  |  |
| Grid Distribution Box (N) to Air                    | $>$ $mm^2$                        | Maximum Grid current is 25A *  |  |  |  |  |
| Joints                                              | ≥ 20 IIIII                        | 3 inverters output together    |  |  |  |  |
| EPS Load Distribution                               | 2                                 | Nominal EPS current is 16A     |  |  |  |  |
| Box(L1,L2,L3) to Air Joints                         | ≥ 3.332 mm <sup>-</sup>           |                                |  |  |  |  |
| EPS Load Distribution Box(N)                        | 2 222*22                          | Nominal EPS current is 16A * 3 |  |  |  |  |
| to Air Joints                                       | ≥ (3.332*3) IIIII                 | inverters output together      |  |  |  |  |
| Battery lines                                       | 2                                 | Maximum Batttery current is    |  |  |  |  |
|                                                     | < 20 mm                           | 70A                            |  |  |  |  |

\*\*1) Copper wire 1  $\,\mathrm{mm}^2\,$  safe current carrying capacity is 5 amps (within 20 meters distance) for AC and EPS lines.

2) The PE line can be chosen between 6~10  $\ensuremath{mm^2}$ 

# Step3. Set up the parallel CAN communication balance resistance.

- Connect parallel communication cable. The port4 are used for parallel connection.
- Switch ③ are used for the parallel communication balance resistance,
- If there are only three inverters parallel in this three-phase system, Switch ③ of No.1 and

No.3 need to be dialed toward "on" position:  $1^{1} 1^{1}$ , and No.2 keeps off:  $0^{1} 0^{1}$ 

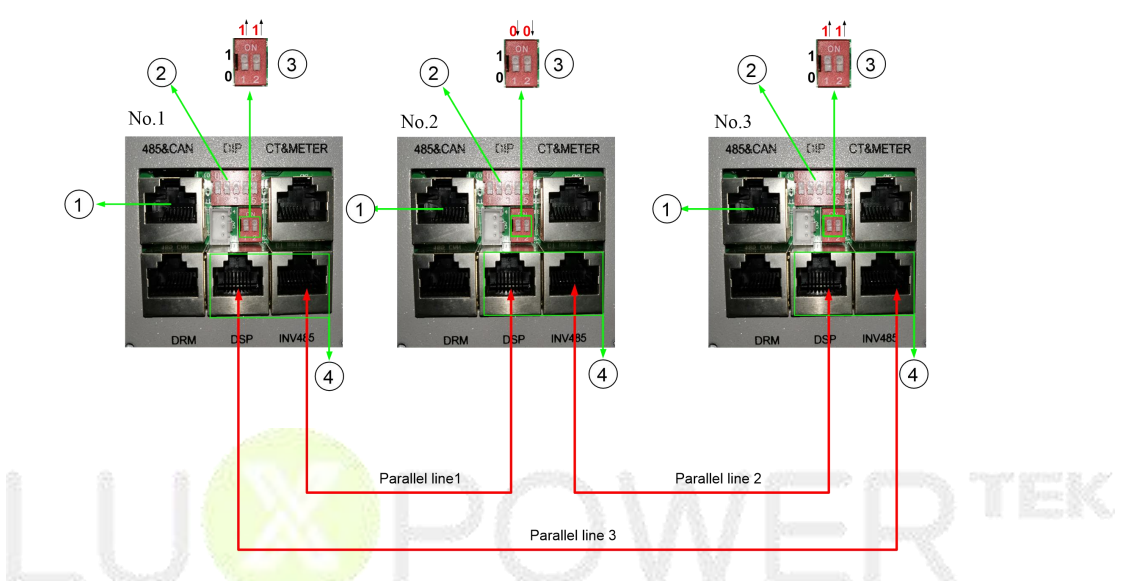

If there are more than three inverters parallel in this three-phase system, only two of the longest distance need to be dialed toward "on" position:  $1^{1} 1^{1}$ , and others keep off:  $0^{1} 0^{1}$ 

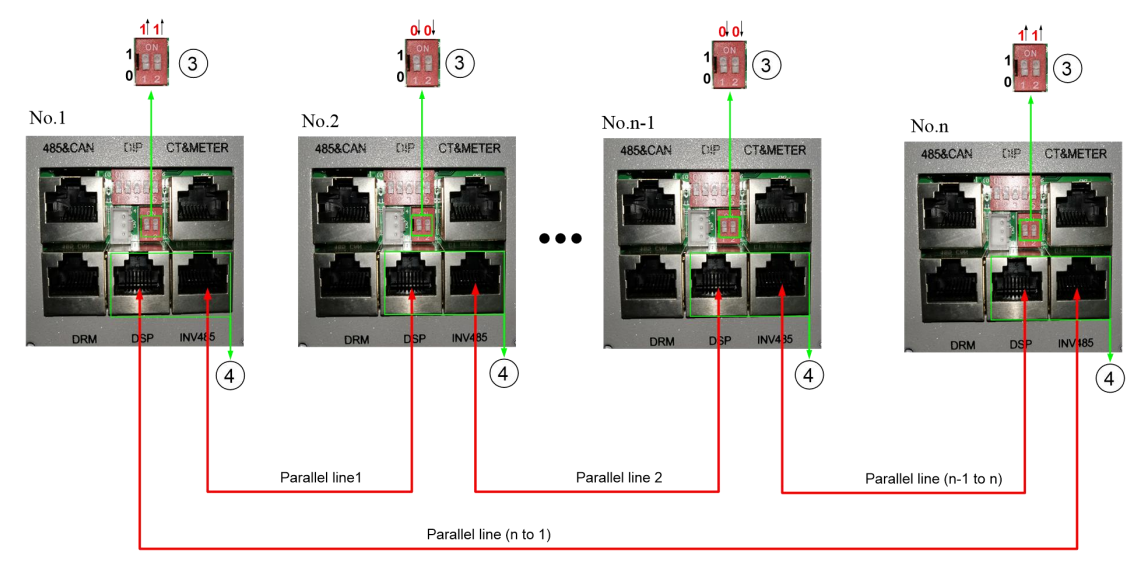

The maximum parallel quantity is 10, so  $3 \le n \le 10$ 

For other ports' definition, please refer to user manual.

Please double check if the wirings are correct.

### Step4. Set up the monitor system and do settings

- Power on the inverter and connect Wi-Fi dongle to internet.
- The inverters are set as 'sub' by default. Please set one of them to 'Phase 3 primary' via Web (http://server.luxpowertek.com) or App (Luxpowerview).

| Application Setting       |                     |    |     |                        |        |         |     |
|---------------------------|---------------------|----|-----|------------------------|--------|---------|-----|
| EPS Frequency Set(Hz) (?) | 50 🗸                | ][ | Set |                        |        |         |     |
| Power Backup (?)          | Enable Disable      |    |     | Seamless EPS switching | Enable | Disable |     |
| Micro-Grid                | Enable              |    |     | PV Grid Off (?)        | Enable | Disable |     |
| Feed-in Grid              | Enable Disable      |    |     | Feed-in Grid Power(%)  | 0      |         | Set |
| Fast Zero Export          | Enable Disable      |    |     | Normal / Standby       | Normal | Standby |     |
| Set System Type (?)       | 1 Phase Primary 🗸   | •  | Set | Battery Shared         | Enable | Disable |     |
| Set Composed Phase (?)    | 1 Phase Primary     | 1  | Set |                        |        |         |     |
| Max. AC Input Power       | 3 Phase Primary     |    | Set |                        |        |         |     |
| Two ways for com          | posed phase setting | :  |     |                        |        |         |     |

- Composed phase will be automatically set according to the grid once connected with grid successfully, and it will store it in the system memory.
- If there is no grid input ever, composed phase need to be set manually as below. For primary inverter, the composed phase should be "Phase R".

| Application Setting       |                       |     |                        |               |    |     |
|---------------------------|-----------------------|-----|------------------------|---------------|----|-----|
| EPS Frequency Set(Hz) (?) | 50 ~                  | Set |                        |               |    |     |
| Power Backup (?)          | Enable Disable        |     | Seamless EPS switching | Enable Disabl | 9  |     |
| Micro-Grid                | Enable Disable        |     | PV Grid Off (?)        | Enable Disabl | 9  |     |
| Feed-in Grid              | Enable Disable        |     | Feed-in Grid Power(%)  | 0             |    | Set |
| Fast Zero Export          | Enable Disable        |     | Normal / Standby       | Normal Stand  | by |     |
| Set System Type (?)       | 3 Phase Primary       | Set | Battery Shared         | Enable Disabl | •  |     |
| Set Composed Phase (?)    | Phase R 🗸             | Set |                        |               |    |     |
| Max. AC Input Power       | Clear Detected Phases | Set |                        |               |    |     |
| Grid Connect Setting      | Phase S<br>Phase T    |     |                        |               |    |     |

- If there is a phase inconsistency problem, please check if there is any phase without inverter connected.
- If the wiring is correct, please clear the phase detection as below.

| Application Setting       |                       |     |                        |        |         |     |
|---------------------------|-----------------------|-----|------------------------|--------|---------|-----|
| EPS Frequency Set(Hz) (?) | 50 ~                  | Set |                        |        |         |     |
| Power Backup (?)          | Enable Disable        |     | Seamless EPS switching | Enable | Disable |     |
| Micro-Grid                | Enable                |     | PV Grid Off (?)        | Enable | Disable |     |
| Feed-in Grid              | Enable Disable        |     | Feed-in Grid Power(%)  | 0      |         | Set |
| Fast Zero Export          | Enable Disable        |     | Normal / Standby       | Normal | Standby |     |
| Set System Type (?)       | 3 Phase Primary       | Set | Battery Shared         | Enable | Disable |     |
| Set Composed Phase (?)    | Phase R 🗸             | Set |                        |        |         |     |
| Max. AC Input Power       | Clear Detected Phases | Set |                        |        |         |     |
| Grid Connect Setting      | Phase S<br>Phase T    |     |                        |        |         |     |

■ Since multiple inverters are shared with one battery bank , please enable "Battery shared". Also you make sure the inverter master unit well communicate with the battery master

| Application Setting       |                 |   |     |                        |        |         |     |
|---------------------------|-----------------|---|-----|------------------------|--------|---------|-----|
| EPS Frequency Set(Hz) (?) | 50              | ~ | Set |                        |        |         |     |
| Power Backup (?)          | Enable Disable  |   |     | Seamless EPS switching | Enable | Disable |     |
| Micro-Grid                | Enable Disable  |   |     | PV Grid Off (?)        | Enable | Disable |     |
| Feed-in Grid              | Enable Disable  |   |     | Feed-in Grid Power(%)  | 0      |         | Set |
| Fast Zero Export          | Enable Disable  |   |     | Normal / Standby       | Normal | Standby |     |
| Set System Type (?)       | 3 Phase Primary | * | Set | Battery Shared         | Enable | Disable |     |
| Set Composed Phase (?)    | Phase R         | ~ | Set |                        |        |         |     |
| Max. AC Input Power       | 65535           |   | Set |                        |        |         |     |

■ Please enable "power backup" as below if required.

| Application Setting       |                 |   |     |                        |        |         |     |
|---------------------------|-----------------|---|-----|------------------------|--------|---------|-----|
| EPS Frequency Set(Hz) (?) | 50              | ~ | Set |                        |        |         |     |
| Power Backup (?)          | Enable Disable  |   |     | Seamless EPS switching | Enable | Disable |     |
| Micro-Grid                | Enable          |   |     | PV Grid Off (?)        | Enable | Disable |     |
| Feed-in Grid              | Enable Disable  |   |     | Feed-in Grid Power(%)  | 0      |         | Set |
| Fast Zero Export          | Enable Disable  |   |     | Normal / Standby       | Normal | Standby |     |
| Set System Type (?)       | 1 Phase Primary | ~ | Set | Battery Shared         | Enable | Disable |     |
| Set Composed Phase (?)    | Phase R         | ~ | Set |                        |        |         |     |
| Max. AC Input Power       | 65535           |   | Set |                        |        |         |     |

Please combine the inverters as one group in the monitor system so that you can see the whole system running status easily. Please input the number from 1 to the number you have.

| LUISPOWER™       | •                                            | Monitor       | 👪 Da      | ita 🤹             |          | uration                 | Cvervie | ew 📔                                    | Maintain |          |                       |                | *        |            |
|------------------|----------------------------------------------|---------------|-----------|-------------------|----------|-------------------------|---------|-----------------------------------------|----------|----------|-----------------------|----------------|----------|------------|
| Station Overview | ParaTest2 3 V All Status V Order by parallel |               |           |                   |          |                         |         |                                         |          |          | Search by inverter SN |                | ×Q       |            |
|                  |                                              | Serial number | Status    |                   | c) - c   |                         |         | - 1 - 1 - 1 - 1 - 1 - 1 - 1 - 1 - 1 - 1 |          | ען       | Consumption           | nEi Plant name | Parallel | Antine     |
| - 2              | 1                                            | 0010014001    | Ø Offline | Parallel          |          |                         |         |                                         |          | ×        | 82.9 kWh              | ParaTest2      |          | 4 Parallel |
|                  | 2                                            | 0022014007    | Ø Offline |                   |          |                         |         |                                         |          | _        | 350.1 kWh             | ParaTest2      |          | Parallel   |
|                  | 3                                            | 0022014012    | Ø Offline | Corial nu         | mbor     | 0010014001              |         |                                         |          |          | 0 kWh                 | ParaTest2      |          | Parallel   |
|                  | 4                                            | 0102004050    | Ø Offline | Senaria           | amper    |                         |         |                                         |          |          | 0 kWh                 | ParaTest2      |          | Parallel   |
|                  | 5                                            | 0252016029    | 💋 Offline | + Danallal Coours | Channe A |                         |         |                                         |          | 0 kWh    | ParaTest2             |                | Parallel |            |
|                  | 6                                            |               | Ø Offline | * Parallel Index  |          | A                       |         |                                         |          | <u></u>  | 0 kWh                 | ParaTest2      |          | Parallel   |
|                  | 7                                            |               | Ø Offline |                   |          | Parallel Index [1, 100] |         |                                         |          |          | 0 kWh                 | ParaTest2      |          | Parallel   |
|                  | 8                                            | 0252016034    | Ø Offline | raranei           | Index    | 5                       |         |                                         | _        | 0 kWh    | ParaTest2             |                | Parallel |            |
|                  | 9                                            | 0252016035    | 💋 Offline |                   |          |                         |         |                                         |          | -        | 0 kWh                 | ParaTest2      |          | Parallel   |
|                  | 10                                           |               | Ø Offline |                   |          |                         |         |                                         |          |          | 0 kWh                 | ParaTest2      |          | Parallel   |
|                  | 11                                           | 0252016038    | Ø Offline |                   |          |                         |         | Bave                                    | Clear    | Cancel   | 0 kWh                 | ParaTest2      |          | Parallel   |
|                  | 12                                           | 0252016039    | Ø Offline | UW                | UW       | UW                      | 0.W     | U KWN                                   | U KVVN   | UKWN     | 0 kWh                 | ParaTest2      |          | Parallel   |
|                  | 13                                           | 0460022009    | 🕑 Normal  | 6 kW              | 5 kW     | o w                     | 5 W     | 3.8 kWh                                 | 0 kWh    | 0.5 kWh  | -0.5 kWh              | ParaTest2      |          | Parallel   |
|                  | 14                                           | 1214324353    | Ø Offline | 0 W               | 0 W 0    | 0 W                     | 0 W     | 0 kWh                                   | 188 kWh  | 0.2 kWh  | 162.4 kWh             | ParaTest2      |          | Parallel   |
|                  | 15                                           |               | 💋 Offline | 0 W               | 0 W      | 0 W                     | 0 W     | 0.9 kWh                                 | 62.9 kWh | 23.6 kWh | 241.8 kWh             | ParaTest2      |          | Parallel   |
|                  | 16                                           | 6767676767    | Ø Offline | 0 W               | 0 W      | 0 W 0                   | 0 W     | 15.5 kWh                                | 89.4 kWh | 48.9 kWh | 255.8 kWh             | ParaTest2      |          | Parallel   |

If you want to explore more about settings, please refer to  $\langle$  LXP Hybrid Inverter Website Setting  $\rangle$ 

### Step5. Running the system

- Turn ON the primary Unit and sub Units and Check the all EPS output is OK
- Turn on all breakers in the Grid Distribution Box and EPS Load Distribution Box

# PART3: Troubleshooting

| LCD Display                      | Description                                   | Troubleshooting                                                                                                    |  |  |  |  |  |
|----------------------------------|-----------------------------------------------|----------------------------------------------------------------------------------------------------|--|--|--|--|--|
| Error Code:008<br>Error: 100     | CAN communication<br>Fault in Parallel System | <ol> <li>Please check if the parallel communication cables are<br/>firmly connected.</li> <li>Please check if the 2-PIN DIP switches are well<br/>configured.</li> <li>Please check the white label on the cables , marking<br/>with "Parallel-CAN" is the correct cable for parallel<br/>connection.</li> <li>Please make sure the PINs are correct if you extend or<br/>redo the cable.</li> </ol>                                                                    |  |  |  |  |  |
| Error Code:009<br>Error: 200     | Primary Inverter Lost in<br>Parallel System   | <ol> <li>Please check if you have set one of units as 1-phase or<br/>3-phase primary inverter, one primary inverter and others<br/>should be sub inverters.</li> <li>Please check if the cable to the primary is well<br/>connected.</li> </ol>                                                                                                    |  |  |  |  |  |
| Error Code:008,009<br>Error: 300 | Compound error codes                          | Please follow the guidance above                                                                                                    |  |  |  |  |  |
| Error Code:010<br>Error: 400     | Muti Primary unit in<br>Parallel System       | There are more than one primary inverter in this parallel system, please find out the unexpected inverters and reset them to be subordinates.                                                                                                    |  |  |  |  |  |
| Error Code:011<br>Error: 800     | AC input Inconsistent in<br>Parallel System   | Please check if the AC input voltage between the inverters are not synchronous . For example , some of them are 230Vac and some of them are 0Vac.                                                                                                    |  |  |  |  |  |
| Error Code:012<br>Error: 1000    | UPS output short circuit                      | Please check if the UPS output are shorted with multi-meter, you can turn off the inverter and check the resistance of the UPS output, L-N, and L-PE.                                                                                                    |  |  |  |  |  |
| Error Code:013<br>Error: 2000    | UPS output current reversed                   | Please check if the L,N cables are correctly installed , if you reverse the LN connection of one of them, there will have reversed current among the inverters. Thus please make sure the LN connections are correct.                                                                                                    |  |  |  |  |  |
| Error Code:015<br>Error: 8000    | Phase Error in 3 Phase<br>System              | <ol> <li>Please check if you have configured 1-phase primary<br/>inverter for 3-phase parallel connection.</li> <li>Please check if LN connection in one phase is reversed.</li> <li>Please check the detected phase via APP or Webpage if<br/>the physical connections are correct. Select "clear detected<br/>phase" and click set if the detected phase is wrong.</li> <li>Please reset the primary inverter if the error is still there<br/>after step3.</li> </ol> |  |  |  |  |  |